## Направления пациента

На форме «Направления» отображается список выписанных направлений, оформленных в рамках случая лечения в табличном виде со столбцами:

- «Номер» номер направления.
- «Дата направления» дата выписки направления.
- «Тип» тип направления: «На консультацию», «На госпитализацию», «На исследование».
- «Направление в ЛПУ» наименование ЛПУ, в которое направлен пациент.
- «Код диагноза» код диагноза по МКБ-10.
- «Записан» дата и время записи пациента на приём. Если пациент не записан на приём, то в столбце отображается значение «Нет».
- «Статус» статус направления.

|                      |              | Кабинет врача-т  | <b>Онкологи</b><br>терапевта2 | ÷       |
|----------------------|--------------|------------------|-------------------------------|---------|
| італизацию) (+ На ис | сследование  |                  |                               |         |
| аправление в ЛПУ     | Код диагноза | Записан          | Статус                        |         |
|                      | A02.2        | 11.06.2024 09:30 | Выписано                      |         |
|                      | A02.2        | Нет              | Выписано                      |         |
|                      | A02.2        | 10.06.2024 15:00 | Выписано                      |         |
|                      | A02.2        | Нет              | Выписано                      |         |
|                      | A02.2        | Нет              | Выписано                      |         |
|                      |              |                  |                               | Далее 〉 |

Форма «Направления»

Сохраненное неподписанное направление можно аннулировать. Для этого необходимо в строке нужного направления нажать кнопку пункт «Аннулировать направление». Для подписанных и аннулированных направлений аннулирование недоступно. Направления + На консультацию + На госпитализацию + На исследование Номер Пата Тип Направление в ЛПУ Кол Записан Статус

| Помер       | направления |                     |                      | диагноза | Sanncan                    | Charye   |
|-------------|-------------|---------------------|----------------------|----------|----------------------------|----------|
| 12547574553 | 06.06.2022  | На консульт<br>ацию | Взрослая поликлиника | J01.0    | Нет                        | Выписано |
|             |             |                     |                      |          | Аннулировать направление 2 |          |

Выбор пункта «Аннулировать направление»

Для оформления направления на консультацию следует нажать кнопку «На консультацию».

Для оформления направления на госпитализацию следует нажать кнопку «На госпитализацию».

Для оформления направления на исследование следует нажать кнопку «На исследование».

Для возврата к форме медицинских записей следует нажать кнопку «Назад».

Для перехода к форме назначения пациента следует нажать кнопку «Далее».

Если при обработке вызова не был добавлен основной диагноз, то на форме «Направления» отобразится уведомление о невозможности создания направлений. При этом кнопки «На консультацию», «На госпитализацию», «На исследование» будут заблокированы.

|                                                                  |                             | 07    | 10:26 |
|------------------------------------------------------------------|-----------------------------|-------|-------|
| Направления                                                      | <b>Терапевты</b><br>профиль |       | :     |
| Направления + На консультацию + На госпитализацию + На исследова |                             |       |       |
| Направления не найдены                                           |                             |       |       |
| Добавьте первое направление для пациента                         |                             |       |       |
|                                                                  |                             |       |       |
|                                                                  |                             |       |       |
|                                                                  |                             |       |       |
|                                                                  |                             |       |       |
|                                                                  |                             |       |       |
|                                                                  |                             |       |       |
|                                                                  |                             |       |       |
|                                                                  |                             |       |       |
| < Назад                                                          |                             | Далее | >     |

Уведомление о невозможности создания направлений